### Quick Start

# cisco

## Using the Cisco Unified IP Phone 7975 with Cisco Stadium Vision

WELCOME

In your luxury suite, the Cisco Unified IP Phone 7975 can be used to control the TVs and to place calls. It has a touch screen, softkeys (which change depending on the screen contents and your site's implementation), a navigation pad, and a phone keypad.

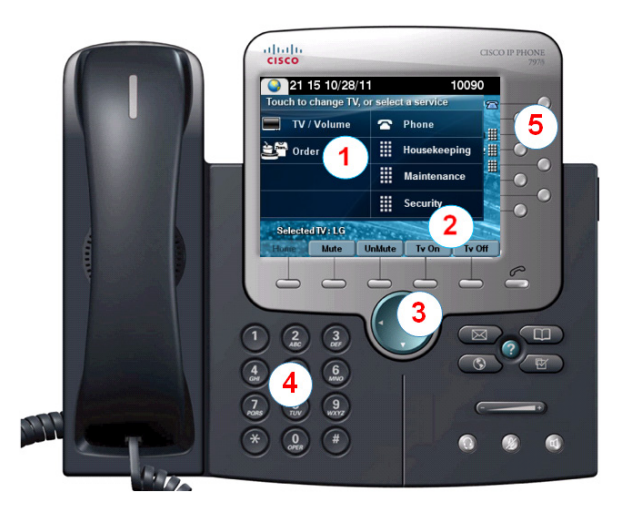

Use the **touch screen** to select the TVs or select a service.

- Use the softkeys to:
  - Navigate.

2

3

5

- Mute or unmute *all* TVs with single touch.
- Turn on and off all TVs with single touch.

The **navigation pad** is not used with Cisco StadiumVision Director TV control services.

Use the **keypad** to dial a phone number or enter a channel number.

Use the line buttons to select a phone line (if multiple), speed dial, or go to a defined URL.

### CONTROLLING TVS

To control the TVs, touch **TV/Volume**.

| Touch to change TV, | or selec | ct a service |
|---------------------|----------|--------------|
| TV / Volume         | -        | Phone        |
| 🚔 Order             |          | Housekeeping |
|                     |          | Maintenance  |
|                     |          | Security     |

### SELECTING A DISPLAY

The TVs are typically identified by location. Touch the label of the TV you want to control or touch **All**.

| All  | Outside |
|------|---------|
| Main | Bar     |

### SELECTING A CHANNEL

Touch desired channel, or touch the Page Up or Page Down arrows to see additional channels.

|       | 4 39 11/04     | /11         |           | 10090    |
|-------|----------------|-------------|-----------|----------|
| Touch | channel, or P  | age down    | for more  | 5        |
|       | Fox-1          | c           | NN-1      |          |
|       | CNBC           | н           | D Theatre |          |
|       | CBS            | N           | вс        |          |
| •     | Fox            | н           | DNet      |          |
| 1     | HDNet Movi     | es Ch. A    |           |          |
|       | F              | Page 1 of 3 | -         |          |
| Sele  | cted TVs : All | 1000        |           |          |
| Home  | Back           | Guide       | Keypad    | Advanced |

**NOTE:** The **Back** softkey will take you back to the previous operational screen. To scroll through multiple listing pages, use the Page Up or Down arrows.

As an alternative, you can touch **Guide** to view the channel guide on the associated TV, or touch **Keypad** and enter a desired channel number.

| <ul> <li>Q</li> <li>T</li> </ul> | 14 39 11/04     | /11  |            |           | 10090 | D     |
|----------------------------------|-----------------|------|------------|-----------|-------|-------|
| Touch                            | channel, or P   | age  | down       | for more  |       | 12    |
|                                  | Fox-1           |      | CI         | NN-1      |       | -     |
|                                  | CNBC            |      | н          | D Theatre |       |       |
| H                                | CBS             |      | N          | вс        |       | : === |
|                                  | Fox             |      | н          | DNet      |       | 18    |
| 1                                | HDNet Movi      | es   | Сн.<br>9 А |           | •     | 1     |
|                                  | F               | 'age | 1 of 3     | _         |       | 10    |
| Sel                              | ected TVs : All |      | 1.10       |           |       |       |
| Hom                              | e Back          | 6    | àuide      | Keypad    | Advar | nced  |

### ADJ US TING THE VOLUME

To adjust the volume, touch the following buttons:

- **(**))
  - To increase the volume on the selected TV(s).
  - To decrease the volume on the selected TV(s).

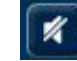

To toggle between mute and unmute on the selected TV(s).

### Quick Start

# cisco

# Using the Cisco Unified IP Phone 7975 with Cisco Stadium Vision

### USING ADVANCED FUNCTIONS

To access advanced functions such as controls for external inputs and closed captioning, touch **Advanced**.

| <ul> <li>Image: A second second s</li></ul> | 14 39 11/04/11 10090 |              |           | 10090    |
|----------------------------------------------------------------------------------------------------|----------------------|--------------|-----------|----------|
| Touch                                                                                                    | n channel, or Pag    | e down       | for more  | 5        |
|                                                                                                    | Fox-1                | CI           | NN-1      |          |
|                                                                                                    | CNBC                 | н            | ) Theatre |          |
|                                                                                                    | CBS                  | N            | вс        |          |
| P                                                                                                    | Fox                  | н            | DNet      | 13       |
|                                                                                                    | HDNet Movies         | Сh. д<br>9 Д |           | T 🗸 🔜    |
| Sector 1                                                                                                    | Page                 | :1 of 3      |           |          |
| Se                                                                                                    | ected TVs : All      | 1.00         |           | 11       |
| Hom                                                                                                    | ie Back              | Guide        | Keypad    | Advanced |

### **TVInputs**

If the TV has been configured to allow external input devices, such as a DVD player or personal computer, the TV inputs list will display a listing of available sources. Touch the desired input.

| 🌏 15:         | 00 11/04 | /11        |       | 10090  |
|---------------|----------|------------|-------|--------|
| TV inputs     |          | Features   |       | 5      |
| <b>Ð</b> НОМІ |          | со и<br>С  |       |        |
| Đ VGA         |          |            |       | ##     |
| 🕣 HDMI        | 2        |            |       |        |
| 🕣 Compo       | osite    |            |       |        |
|               |          |            |       | 1      |
| Selecte       | dTV : LG | Section of |       |        |
| Home          | Back     | 1.755      | Tv On | Tv Off |

### Closed Captioning

Many of the available channels may provide closed captions that can be displayed on the TV. To turn closed captioning on (or off), touch **cc**.

| 15:00 11/        | 04/11          | 10090       |
|------------------|----------------|-------------|
| TV inputs        | Features       |             |
| <b>Ө</b> НОМІ    | » ع            |             |
| • VGA            |                |             |
| HDMI 2           |                |             |
| 🕤 Composite      |                |             |
|                  |                | 1           |
| Selected TV : LO | Contractory of |             |
| Home Back        | : <b>Tv</b> (  | Dn 📔 Tv Off |

**NOTE:** Depending on your configuration, there might be multiple Closed Captioning options.

PLACING A PHONE CALL

To place a phone call, simply pick up the handset and dial the desired number.

Alternatively, you can:

- Touch the Phone symbol on the touch screen and dial the number on the displayed touch panel.
- Touch the desired speed dial (availability may vary).

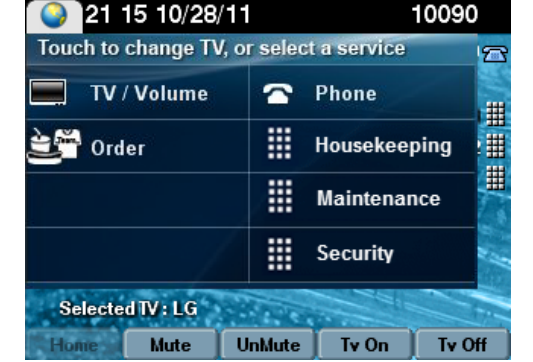

If the suite is equipped with multiple phone lines and you wish to place a call on a line other than the primary line, simply touch the line button associated with the desired line and dial the number using the keypad.

### USING SOFTKEYS

The softkeys on the phone are located at the bottom of the touch screen and provide access to functions, which vary depending on the screen currently being displayed.

| Softkey            | Function                                                                              |
|--------------------|---------------------------------------------------------------------------------------|
| Advanced           | Access the advanced features (external input, closed captioning) for the selected TV. |
| Back               | Go back to the previous operational screen.                                           |
| Guide              | Display the channel guide on the designated TV.                                       |
| Home               | Return to the home screen (Display Control).                                          |
| Keypad             | Select a channel by entering a number using the keypad.                               |
| Mute or<br>Un Mute | Mute or unmute the volume on all TVs.                                                 |
| Tv On or<br>Tv Off | Turn power on or off for all TVs.                                                     |

### Americas Headquarters

Cisco Systems, Inc. 170 West Tasman Drive San Jose, CA 95134-1706 USA http://www.cisco.com Tel: 408 526-4000 800 553-NETS (6387) Fax: 408 527-0883

### cisco.